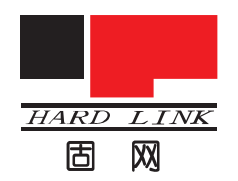

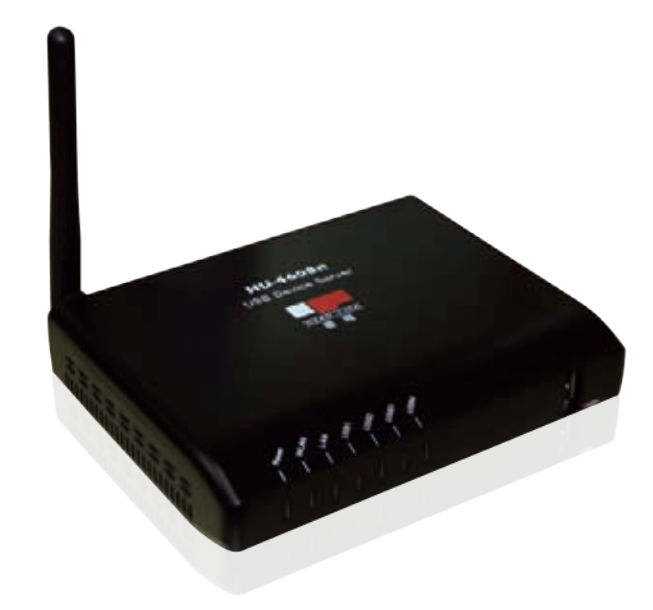

# HU-4608n

设备服务器安装手册

### 目 录

| 友情提示            | 5  |
|-----------------|----|
| 产品简介            | 5  |
| 外部特征            | 6  |
| 安装前检查工作         | 8  |
| 安装设备服务器         | 9  |
| 产品硬件安装          | 9  |
| 产品软件安装          | 10 |
| 配置设备服务器和安装打印机驱动 | 14 |
| 请求链接的应用         | 9  |
| 无线设置            | 9  |
| Web界面管理方式       | 9  |
| 开始配置无线          | 9  |
| 扫描仪的使用方法        | 9  |
| 安装扫描仪           | 9  |
| 使用扫描仪           | 9  |
| 常见问题            | 31 |

## 【声明】

感谢您选择固网产品。在第一次安装和使用本产品之前,请您务必仔细阅读 本说明书及随机配送的所有资料,特别是安全注意事项部分,并按照本说明书的 说明及要求安装、使用和维护保养本产品,以避免因不正确的安装、使用和维护 保养可能导致的产品损坏或其他问题。

#### 【限制说明】

我们已经对本说明书进行了严格仔细的校勘和核对,但不能保证本说明书 完全没有任何错误和疏漏。本说明书中的图片仅供参考,如果有个别图片与产 品的实际显示不符,请以实际产品为准。产品的实际配置及规格,应以适用于 本产品的配置和规格描述文件(如装箱单等)为准。本说明书中提及的某些部 件、组件、功能和特征仅用于说明目的,可能仅适用于某些特定规格和型号的 产品,而非对本产品实际配置和规格的描述,请您阅读本说明书时认明。我们 保留随时对本说明书描述的产品和/或软件程序进行改进和/或修改的权利,如 有此类改进和/或修改,相应的产品说明书也会随之调整,恕不另行通知。

请您务必妥善保管和随时备份您的数据资料(如果适用的话)。对于因本产 品使用、不能使用、维修或者其他情况引起的数据资料丢失和损坏,以及由此造 成的其他损失,在法律允许的最大范围内,我们不承担责任。

#### 【权利声明】

本说明书中描述的软件,其使用和复制应根据固网或固网的供应商与您的许可协议进行。本说明书内容受著作权法律法规保护,未经我们事先书面授权,任何人均不得以任何方式复制、抄录本说明书,或将本说明书的全部或任何部分以任何形式在任何有线或无线网络中进行传输,或将其编译、翻译成任何其他格式、文字或码。"固网"及"hardlink"是北京理想固网科技股份有限公司或其关联公司的注册商标或商标。本说明书内所提及的其他产品、品牌或商号名称,可能是固网或其他公司的注册商标或商标。如果本说明书中提及、使用了任何第三方的商标、商号,仅为说明或演示目的,并不表明本产品或服务与这些第三方有任何关系。

### 【保持联络】

如果您在使用过程中发现,产品的实际情况与本说明书有不一致之处,或您 想得到最新的信息,或您有任何问题或想法,欢迎与我们联系,请垂询或登陆: 固网产品服务热线:400 600 6293 固网官方网站:www.hardlink.com.cn

## 【技术支持】

如果你需要关于本产品的技术支持请联系相关经销商或者登录固网网站 http://www.hardlink.com.cn了解最新信息,手册有任何更新恕不另行通。

#### 技术支持电话:

- 1、北京 010-82665815 转 8118 或 8129
- 2、深圳 0755-82054768 / 82054798 转技术
- 3、上海 021-54590923 / 54590833 转技术

#### 北京理想固网科技股份有限公司

北京市海淀区知春路111号理想大厦17层1708 室

北京理想固网科技股份有限公司或其许可方。保留所有权利。

## 友情提示:

首先感谢您选用固网设备服务器。这款服务器适合于连接到网络中的USB 设备,例如打印机,扫描仪,USB存储设备等等,允许局域网用户共享调用 USB设备资源。

本说明书所涉及到的USB设备以打印机为例。

### 产品简介:

HU-4608n设备服务器用于连接符合USB标准的设备,如打印机,扫描仪, USB存储设备等,通过设备服务器可以使普通USB设备拥有网络共享管理的功能, 从单一使用者变成局域网中的多个用户使用,并且支持无线连接。

HU-4608n兼容目前主流操作系统,提供专用管理程序,设置简便易用。

HU-4608n拥有超大内存,在连接打印机时可以多任务打印,自动排队,打印 无间断,适应高负荷打印。

兼容打印机:支持所有标准USB接口的打印机(如HP-1020\HP-P1008\Canon-LBP2900)。

网络10/100Mbps RJ-45 接口,符合 IEEE802.3 10Base-T和 IEEE802.3u 100Base-TX 标准。

无线规格:IEEE802.11n,传输速率:IEEE802.11n标准,最大传输速率 150Mbps。

采用开关电源 (12V/1.5A), 工作稳定, 可满足 7\*24 小时高负荷运转要求。

## 安全注意事项:

请勿跌落或振动设备服务器。

请勿在强磁场附近操作或存放设备服务器。

请勿让设备服务器接触液体或置于高温、高湿度的环境中。

请勿在设备服务器处于工作状态下移动设备服务器或者插拔USB线、电源线,以免造成设备服务器损坏。

在升级固件过程中,请勿关闭设备服务器电源,否则会导致设备服务器系统损坏。一旦设备服务器系统损坏,用户无法自行修复,请您拨打固网公司全国统一服务热线联系保修事宜。

- 5 -

### 外部特征

一、端口

设备服务器默认情况下配置为从网络上的 DHCP 服务器自动获 IP地址。如果 网络上没有 DHCP 服务器,则设备服务器的默认 IP 地址为:192.168.1.100

注意: PC 的 IP 地址必须与设备服务器的 IP 地址处于同一网段,以便能相 互通信。(比如,如果设备服务器的 IP 地址为 192.168.1.100,子网掩码为 255.255.255.0,则您计算机的 IP 地址应当为 192.168.1.X,其中 x 是除 100 之外,介于1-254之间的数值。

二、设备插口介绍图

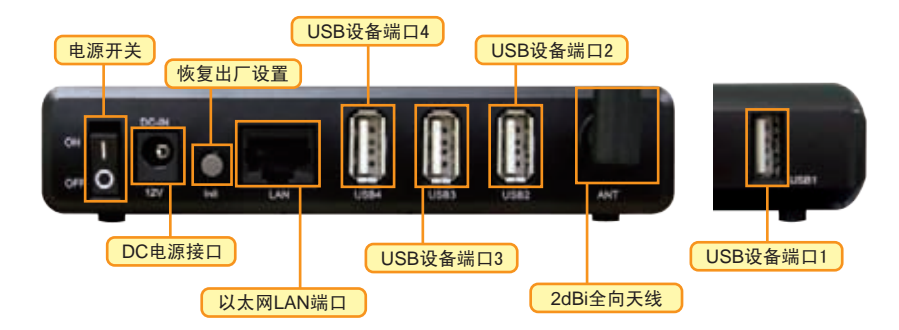

USB设备端口(1-4)

USB设备端口(1-4)用于连接 USB 设备,如打印机等。

以太网 LAN 端口

使用CAT5以太线缆连接以太网LAN端口和以太网络。该端口支持NWay

协议,允许设备服务器自动检测或协商网络传输速度。

DC 电源接口

DC 电源接口连接设备服务器附带的电源适配器。

三、LED 指示灯 指示灯图

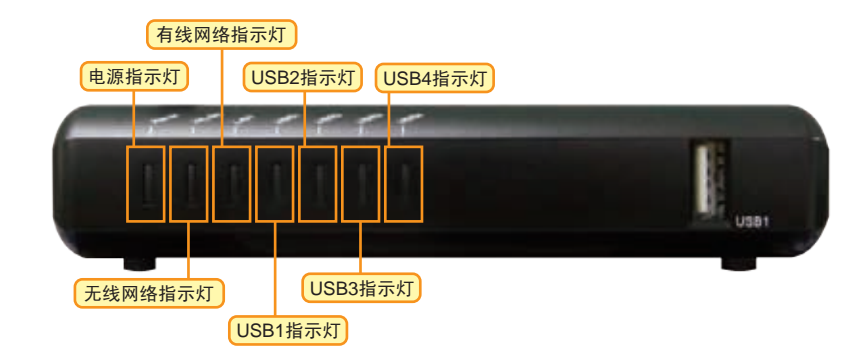

电源指示灯(POWER)

稳定黄光表示设备服务器已通电。

无线网络指示灯(WLAN)

闪烁黄光表示设备服务器以无线方式连接到以太网络。

有线网络指示灯(LAN)

闪烁黄光表示设备服务器以有线方式连接到以太网络。

USB指示灯(USB1-4)

稳定黄光表示USB设备启用且成功连接到设备服务器。

## 安装前检查工作

#### 一、系统要求

具有以太网接口的计算机

Windows 7/Vista/2003/XP/2000/NT4/ME/98SE/95、MAC OS X 启用 JavaScript 的 Internet Explorer 6.0 或更高;

打印机必须支持相应的操作系统才可正常使用设备服务器。

#### 二、装箱内容

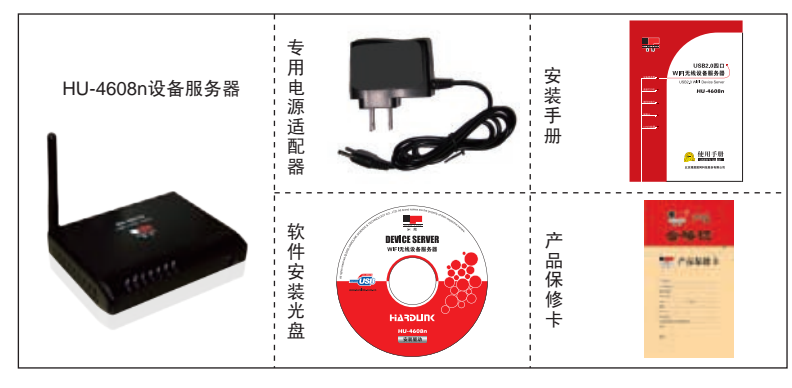

如以上内件若有任何遗失,请联系您的经销商。

## 安装设备服务器

#### 产品硬件安装

在硬件安装过程中请按照下面的步骤操作:

- 1、确定 HU-4608N 已经正确接在您的网络上,并且电源已经接通;
- 2、请检查LED指示灯状态:加电后 POWER 灯亮起,如 USB(1-4)接口上接 有打印机,USB(1-4) 指示灯会亮;连接有线网络后网络灯(LAN)有节 奏的闪烁;如无线设置好并断开有线时,无线灯(WLAN)有节奏的闪烁, 网络灯(LAN)灭掉;

POWER指示灯稳定常亮,说明电源接通,如未亮请检查电源;

LAN指示灯有节奏的闪烁,说明有线网络已接通,如未亮请检查网络,指在 使用有线网络时;

WLAN指示灯有节奏的闪烁,说明在设置好无线并断开有线的情况下,无线 网络接通,指在使用无线网络时;

USB1-4指示灯稳定常亮,说明USB接口上已正确连接USB设备。如未亮说明USB设备工作不正常或者请检查是否正确连接。

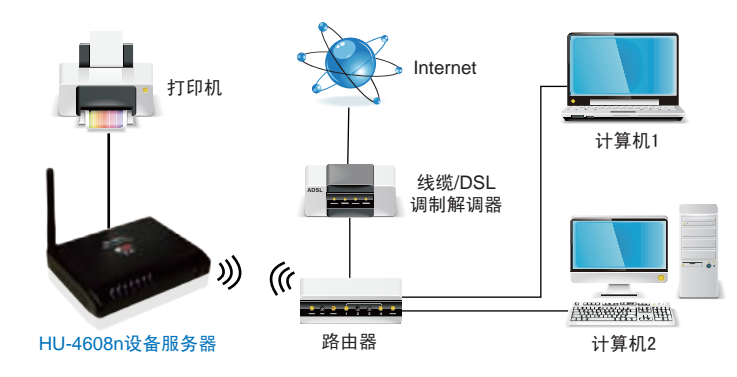

- 8 -

#### 三、产品硬件连接示意图

#### 产品软件安装

注:本说明书以 WIN7 系统为例,局域网内的每台计算机都要安装该控制中心才 能正常使用。安装完成后,建议重启计算机。

1. 请放入光盘,点击【产品软件安装】安装控制中心驱动程序

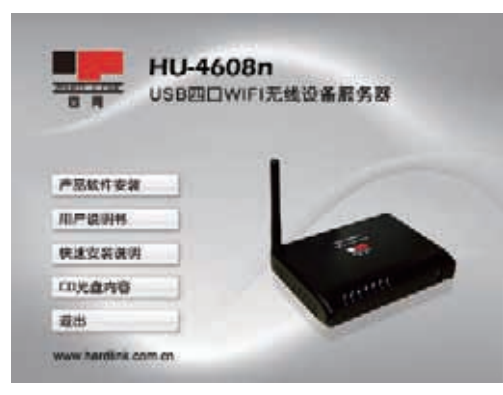

2. 选择简体中文,点击【确定】;

| 這样安装俚的 | 物语言                                        | 6 |
|--------|--------------------------------------------|---|
| 2      | (以下地域中地弹光实放程序的语言-                          |   |
| ÷.     | た (間件)                                     | • |
|        | 10 M 11 11 11 11 11 11 11 11 11 11 11 11 1 |   |

### 3. 点击【下一步】;

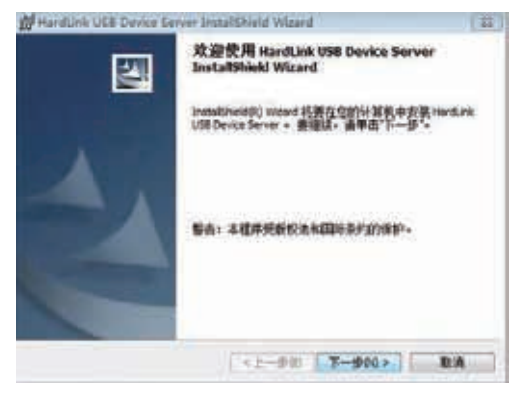

### 4. 用户名和单位建议直接选择默认,点击【下一步】;

| HardLink USB Device Server Ins | tallShield Wizard |          | ×  |
|--------------------------------|-------------------|----------|----|
| 用户值显<br>请输入您的信息-               |                   | 1        | 1  |
| 用户姓名心:                         |                   |          |    |
| (mouor)<br>新聞(m) -             |                   |          |    |
| hardink                        |                   | 1        |    |
|                                |                   |          |    |
|                                |                   |          |    |
|                                |                   |          |    |
|                                |                   |          |    |
| InstallShield                  |                   |          |    |
|                                | 〈上一步词〉 下-         | -歩(74) > | 取消 |

### 5. 选择控制中心安装路径,建议选择默认,点击【下一步】;

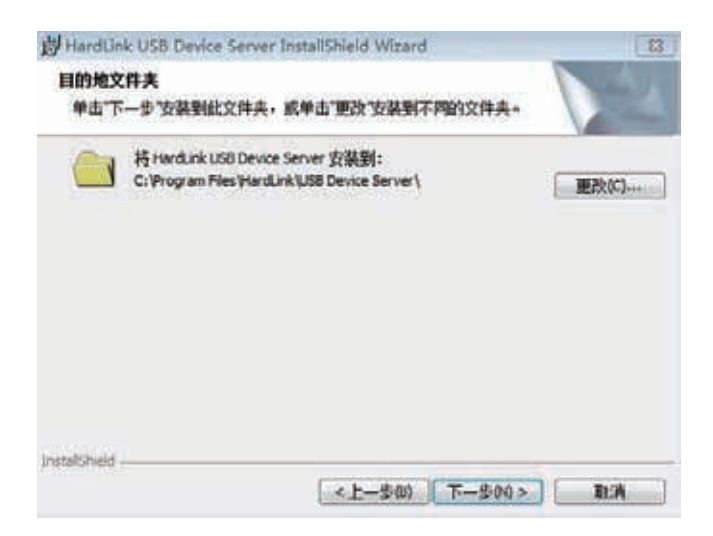

### 6. 点击【安装】

| 15 Hardlink Utility InstallShield Wizard |    |
|------------------------------------------|----|
| 已做好安装程序的准备<br>向导准备开始安装。                  | 14 |
| 单击'安装'开始安装。                              |    |
| 要查看或更改任何安装设置,请单击"上一步"。单击"取消"道出向导。        |    |
| Installitied<br>(<上一步印)) 安装00            | 取為 |

7. 如有防火墙或其他杀毒保护软件,请选择允许或信任,并继续安装

| 1 360木马防火墙振                        | 醒您-风险                                   | ×    |
|------------------------------------|-----------------------------------------|------|
| 💛 发现程序正在修改开机启                      | 出动项                                     |      |
| 編纂:特政注册表开机应动现得使<br>自动明将使您的电脑开机速度变强 | 他这的程序在开作时自动运行,过多的开机。<br>,如果怎不认识此程序,调阻止。 | -    |
| 来源:C:\Windows\System32\m           | siexec.exe                              | 1.12 |
| 目标:HKEY_LOCAL_MACHINE\S            | OFTWARE\Microsoft\Windows               |      |
| 程序: Fraiszer.aze                   |                                         |      |
| 描述: Windows Installer安装包稿          | 1序,用于安装微软目动更新及其它软件。                     |      |
| C 允许本次操作                           | ○ 阻止本次操作                                |      |
| (* 允许程序的所有操作                       | ○ 額止程序的所有操作                             |      |
| □ 快速消除投会术马                         | 24 砂焙香动棉炉选库 确定                          |      |

## 8. 安装完成 , 点击【完成】后会启动控制中心 ;

| 均 HardLink USB Device | Server InstallShield Wizard                       | 13                    |
|-----------------------|---------------------------------------------------|-----------------------|
|                       | InstallShield Wizard完成                            |                       |
|                       | instalisheid Wizard 成功地安装了 Hard.<br>• 单击"完成"通出间导。 | ink USB Device Server |
| 4                     | 😰 Launch HardLink USB Device Serv                 | er -                  |
|                       |                                                   |                       |
|                       | · · · · · · · · · · · · · · · · · · ·             |                       |
|                       | (《上一步》) 完成例)                                      | i ita                 |

#### 9. 控制中心界面

#### 配置打印服务器和安装打印机驱动

10. 请选择列表中的打印服务器,进行IP的更改

11. 出厂默认的管理员名称admin, 密码admin;

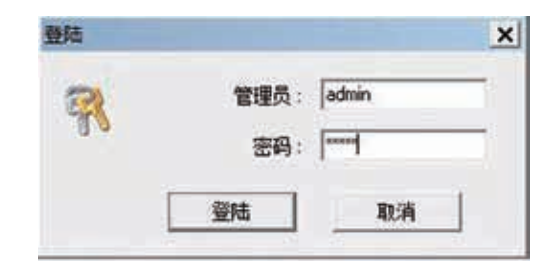

12. 请选择服务器名称,最大15位;

请选择固定IP,请输入管理员分配给打印服务器的空闲IP地址。下图仅为事例, 请设置实际网络环境中的IP地址!

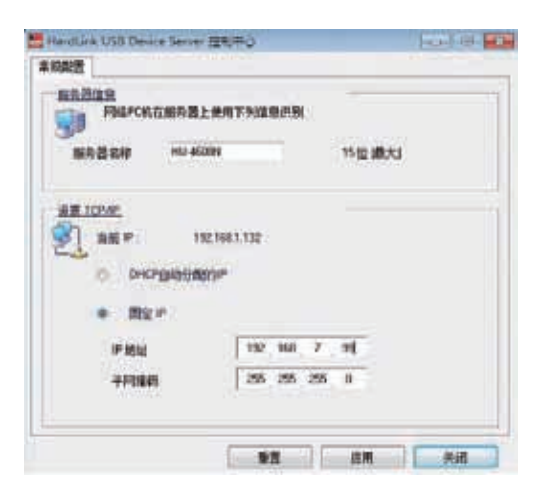

13. 点击【是】,重启打印服务器后,点击【关闭】,打印服务器IP修改成功 注意:设备服务器 IP 请选用固定 IP 地址并与电脑处于同一网段内,否则会影响 您的正常打印。设备服务器列表如未搜索到设备,请您再次确定设备服务器各个指示 灯是否正确亮起(请参阅第11页的硬件安装中自检过程)。如果您确认指示灯已正 确亮起,还是没有搜索到,请与北京理想固网科技股份有限公司技术部门联络,咨询 相关事宜或参照附录中常见问题。

固网 HU-4608n 设备服务器安装手册

| 是否保  | 存業規配置? |  |
|------|--------|--|
|      |        |  |
| 1299 |        |  |
| 895  |        |  |

| HardLink USB Device Serv | er 控制中心  |
|--------------------------|----------|
| 川 服务者                    | 重新启动 川   |
| 请稍等・直                    | 的对话框被响应! |
|                          | 关闭       |

| HardLink U | SB Device | Server 控制中心 |  |
|------------|-----------|-------------|--|
|            | 11 1      | 服务器重新启动 川   |  |
|            | 縣         | 済器重自成功!     |  |
|            |           | 关闭          |  |

14. 当设备服务器IP与电脑是同一个网段时,列表中所显示的打印服务器名称为 蓝色。会自动刷新出所连接的打印机名称和状态;

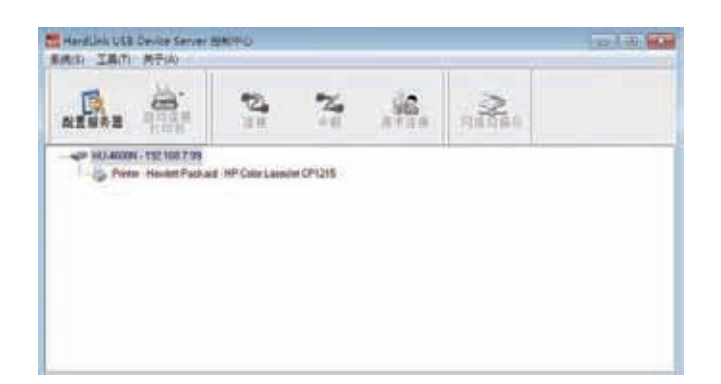

15. 请选择打印机后,点击【连接】,系统会自动发现新硬件,并进行安装驱动 程序;

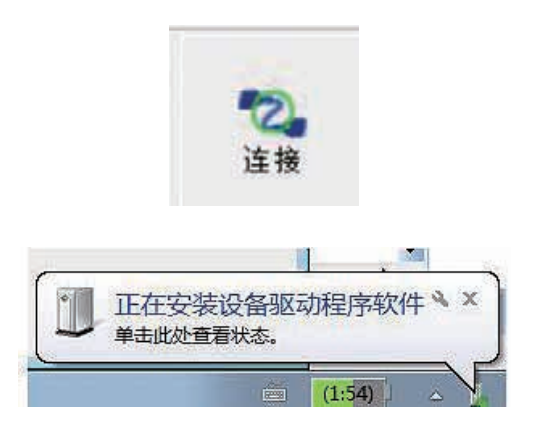

16. 如电脑中已存有打印机驱动,系统会自动安装完成;

| 设备准备就绪                               |                  |     |
|--------------------------------------|------------------|-----|
| USB 打印改持<br>HP Color LaserJet CP1215 | ✓ 可以使用<br>✓ 可以使用 |     |
|                                      |                  | 業務の |

17. 如电脑中未搜索到打印机驱动,系统无法自动安装完成,请选择手动安装打印机驱动;

| 1 驱动程序软件杂装                                                   |       |
|--------------------------------------------------------------|-------|
| 未能成功安装设备驱动程序                                                 |       |
| USB 打印支持<br>Hewlett-PackardHP Color LaserJet CP1215 X找不到認識俚序 |       |
|                                                              |       |
|                                                              | 关闭(C) |

#### 18. 下面为使用HP-CP1215为示例的安装过程。点击安装程序

| 最终用户                                  | 许可协议                      |                          |                        |                            |                                      |                      | 1   |
|---------------------------------------|---------------------------|--------------------------|------------------------|----------------------------|--------------------------------------|----------------------|-----|
| 在使用本                                  | 软件产品之前<br>的实体)与           | 前请仔细阅读<br>(b) Hewlett-F  | 卖:本最终月<br>Packard Comp | 用户许可协议<br>pany ("HP")      | ("EULA")是<br>之间就管理的                  | (a) 您 (个<br>(件产品 (1) | 人校  |
| 件")的使<br>文档中的                         | 用达成的契许可协议)                | 约。如果您<br>,则本最终所          | 与 HP 或其供用户许可协议         | 地商之间有<br>以不适用。             | 单独的许可协                               | 议(包括职<br>包括()关联      | 机   |
| 介质、间                                  | 用户指南和                     | 其他印刷材                    | 料,以及())                | 》联机"或电-                    | 子文档(统称)                              | 为"用户文档               | 17) |
| 只有您同                                  | 意了本最终)                    | 用户许可协议                   | 2的所有条款                 | 取和条件,フ<br>旧の同音協会           | 1能获得使用软                              | 次件的权利。<br>(可由议的)     | 安   |
| 衣、友別                                  | 不接受本最终                    | 冬用户许可<br>按 一本最终日         | 办议,请不到<br>用户许可协议       | の心内心夜&<br>要安装、下載<br>シ、语你在+ | (本駅)5月20<br>14) 天 [<br>- 四天 (14) 天 [ | t使用软件。<br>为将软件。      | 如不  |
| <ul> <li>如果芯</li> <li>里你购买</li> </ul> | 7软件但不错                    |                          | 11 11 1100 1           |                            | Ettount                              | 旦 细 细 治 佳            | Â1  |
| 。如果您<br>用您购买<br>购买处以<br>,您可以          | 了软件但不打<br>获得购买退<br>調还整个未1 | 度《平歇《/<br>款;如果您已<br>用产品。 | 已经安装软件                 | 中或者软件是                     | EDACTOR                              | num synthes          |     |
| 。如果您<br>果您购买<br>购买处以<br>,您可以          | 了软件但不打获得购买退。<br>退还整个未月    | 度《本歇《》<br>款;如果您已<br>用产品。 | 已经安装软件                 | 中或者软件是                     | EDACTO                               | nund skiller         |     |

| HP Color LaserJet CP1210 Series |  |
|---------------------------------|--|
| 正在安装                            |  |
|                                 |  |
| 正在预装能动程序文件                      |  |
| REPARTMENTED .                  |  |

### 19. 安装过程中会提示连接USB设备

| S              |
|----------------|
|                |
| <b>取(尚(</b> C) |
| 取(病(C)         |
|                |

## 20. 请在提示后,打开控制中心,点击【连接】;

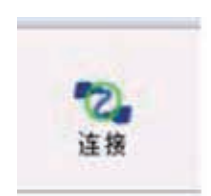

#### 固网 HU-4608n 设备服务器安装手册

#### 21. 打印机驱动会自动继续安装

| 3 描述理学校/中安朝                                                                                                    |   |
|----------------------------------------------------------------------------------------------------|---|
| 正在安装设备驱动程序软件                                                                                                    |   |
| US8 打印文持<br>Hewlett-FackardHP Color Later/let CP1215〇正在委員知法理学校注                                                                                                    | = |
| HP Color Laseriet CP1210 Series                                                                                                    | 1 |
| ****                                                                                                    | - |
| 设备已连接。等待 >>> 完成完装植动程序                                                                                                    |   |
| REARING AND AND AND AND AND AND AND AND AND AND                                                                                                    |   |
| A state of the state of the sta |   |

#### 22. 安装完成!

| USB #TED1918<br>HP Color LaserJet CP1215 | √可以使用<br>√可以使用 |                |
|------------------------------------------|----------------|----------------|
|                                          |                | <b>₩</b> 80(C) |
| R贺盘! 软件安装已亮成。                            |                |                |
| 后附加购买 IP 产品。已经更新在计<br>新的功能和支持。           | 就机上机型输出软件以解给钢  | 有威本,软件现具有最     |
|                                          |                |                |
|                                          |                |                |

23. 打印机驱动正确添加后,请设置自动连接打印机,便于多台电脑共用

#### 24. 选择【自动连接打印机】--【设置自动连接打印机】;

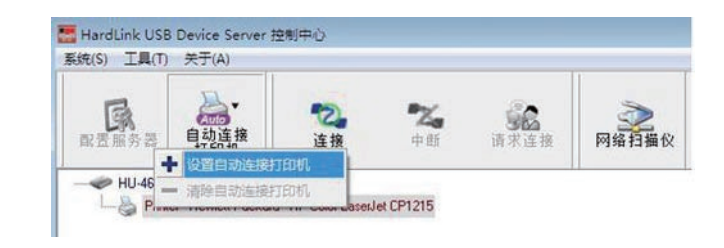

#### 25. 请选择您所使用的打印机,点击【应用】

| 🔚 添加到目动连接打印机清单                                       |         |
|------------------------------------------------------|---------|
| (已安满的                                                | 的印刷机列集》 |
| 打印机名称<br>回 G HP Color Laxed et CP1215 700<br>日 G Fax |         |
|                                                      |         |
|                                                      | 広用 取消   |

26. 设置完成后,请务必点击【中断】,如未中断,会影响其他电脑的使用。

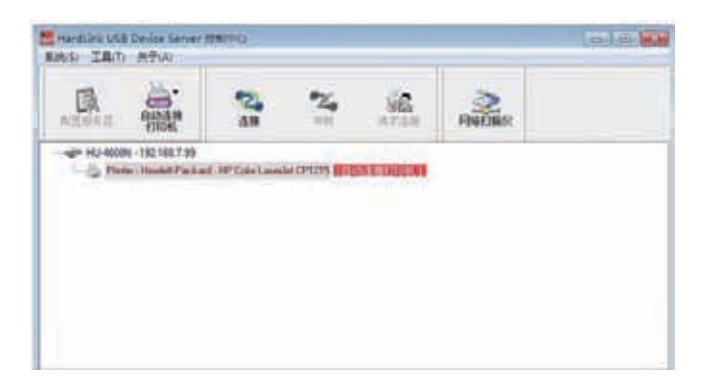

27. 打印机安装完成后,请设置打印机为默认打印机,正常状态为脱机使用;

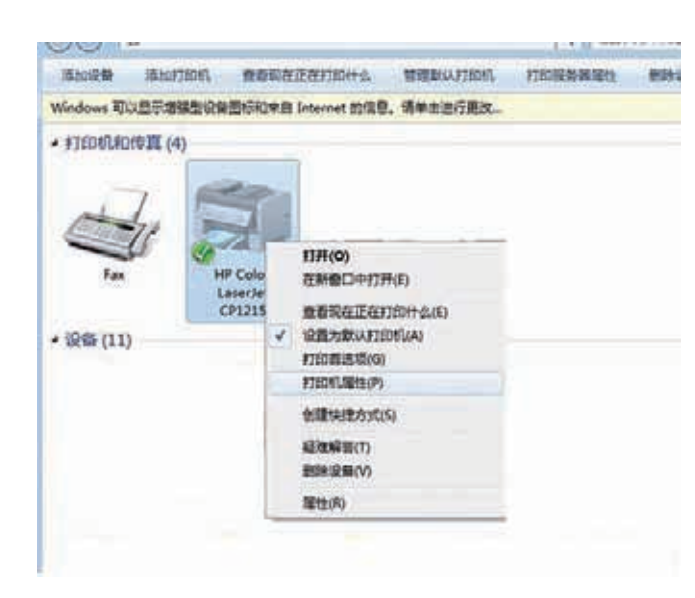

28. 请打印测试页,如可打印,说明打印机已正常使用;

| 10               | 44.101 | Lanca            | L awar      | SLALANTE   | de la | Lange L |       |
|------------------|--------|------------------|-------------|------------|-------|---------|-------|
| 274              | 丹塚     | 184              | 19705       | WGELY .    | 32.E  | RCE     |       |
| 10               | 1      | Number of Street | Part Parton |            | _     |         |       |
| 90               |        | HP CO            | or Lasers   | er centras |       |         |       |
|                  | _      |                  |             |            |       |         |       |
| 2百0              | 3:     |                  |             |            |       |         |       |
| ERI(             | C):    |                  |             |            |       |         | _     |
|                  |        |                  |             |            |       |         |       |
|                  |        |                  |             |            |       |         |       |
|                  |        |                  |             |            |       |         |       |
| 19(              | D):    | HP Col           | or LaserJe  | et CP1215  |       |         |       |
| 功能               | -      |                  |             |            |       |         |       |
| -                | 1. II. |                  |             | 可用         | (45%) |         |       |
| 923              | 5是     |                  |             | A4         | 1     |         | 4     |
|                  | い香     |                  |             |            |       |         |       |
| -                | 12 00  | pm               |             |            |       |         |       |
| <i>美</i> 江<br>速3 |        | 500 A-           | ii .        |            |       |         |       |
| 装(<br>速)<br>量)   | の新聞    | 1 000 ap         |             |            |       |         |       |
| 数<br>速<br>量)     | SHE    | : 000 ap         |             |            |       |         |       |
| 装<br>速<br>量      | 均衡重    | 1 000 ap         |             | 算透项(E)-    | . 1   | 打印刷     | 試页(1) |

## 请求连接的应用

在实际使用环境中,当有用户需要长时间使用打印机,或扫描文件时,可以在控制中心里点击【连接】,这样的连接方式属于手动连接,其他用户是无法使用打印机的,其他用户可以进入控制中心,选择【请求连接】,用于直接向当前使用者发出连接请求,主要用于不同办公环境下。

1. 打开控制中心,看到的打印机状态为 手动连接打印机用户 IBM X41T]。

#### 2. 请选择【请求连接】

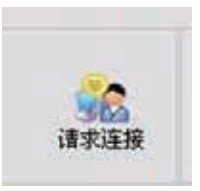

3. 点击【请求连接】的电脑会提示 [请等候回答] :

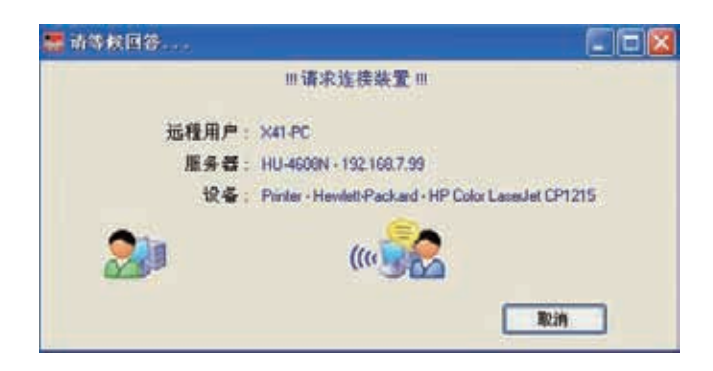

4. 目前正在使用打印机的电脑IBM-X41T(示例)会弹出下图;
 远程用户为请求人的电脑名称及IP地址
 服务器为设备服务器的名称及IP地址
 设备为希望所使用的打印机
 使用者可选择接受或拒绝,以回复请求人。

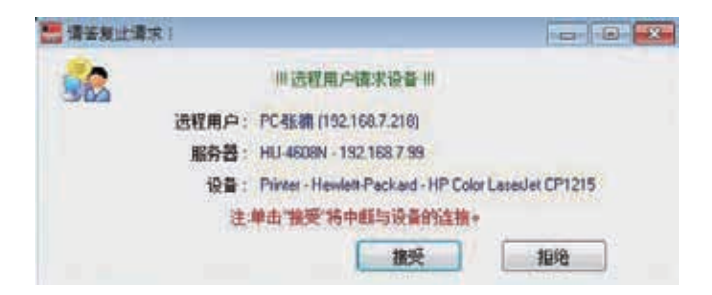

5. 如同意请求人的请求,点击接受后,电脑IBM-X41T(示例)电脑会断开与设备服务器的连接。

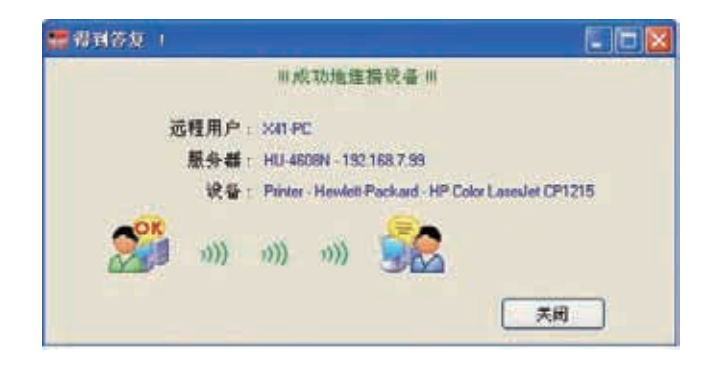

6. 请求人(PC张楠)此时的连接状态为手动连接,
 请使用结束后务必点击【中断】,否则会影响其他用户使用。

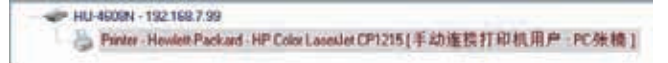

## 无线设置

Web界面管理方式

HU-4608N的无线设置,请打开您的浏览器并输入设备的IP 地址来访问 Web

#### 配置。

出厂默认IP 地址为192.168.1.100

或点击控制中心的【配置服务器】控件,进入到设备服务器的WEB界面。

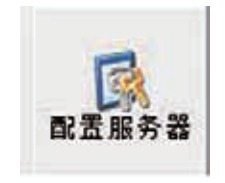

这是设备服务器的网页配置主界面。主界面顶部具有3个链接:主页,状态,配 置和注销。您可以单击所需链接,显示它的子菜单。从子菜单选择所需选项,则相 应的内容就显示在界面中间部分。

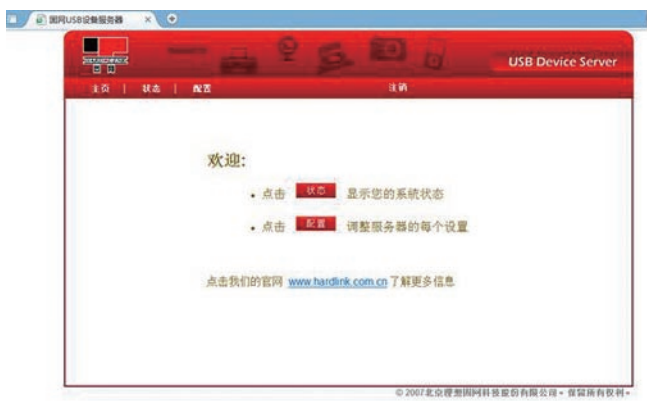

### 开始配置无线

1. 点击配置,管理员:admin,密码:admin,点击【登录】;

|                | USB Device Server                                                                                                    |
|----------------|----------------------------------------------------------------------------------------------------|
| 20 1 100 1 100 | un                                                                                                    |
|                |                                                                                                    |
|                |                                                                                                    |
|                | 22                                                                                                    |
|                | Tell alor                                                                                                    |
|                | 28                                                                                                    |
|                | Company of the second second s |
|                | Construction of the local diversion of the local diversion of the lo |
|                |                                                                                                    |
|                |                                                                                                    |
|                | CANALARMENTERS IN THE AND                                                                                                    |

### 2. 登录后,有4个子菜单,常规、无线、管理员和维护,请选择【无线】;

| 常現         | 売店                                        |      | 管理员            | 1      | 100 |   |
|------------|-------------------------------------------|------|----------------|--------|-----|---|
| 基本         | 15 10 10 10 10 10 10 10 10 10 10 10 10 10 |      |                |        |     |   |
| 地区机械       | 美国                                        | ٠    |                |        |     |   |
| 站窗         | 00-11-E5-01-F0-A3                         |      |                |        |     |   |
| 网络食型       | 基础设备                                      | •    |                |        |     |   |
| 550        | hardlink                                  |      | 3212 (最大)      |        |     |   |
| 安全设置       |                                           |      |                |        |     |   |
| 系统安全       | WPA PSK .                                 |      |                |        |     |   |
| WPA-PSK 设置 | 查训练xt                                     | 1    | 出時(参~63个字符)    | •      |     |   |
|            | 并并军王统                                     | 1    | 234567090      |        |     |   |
|            | 加密                                        | 1    | KIP +          |        |     |   |
|            | IL WPA-PSK/WP                             | A2.1 | SK是平时用Ad - hoc | Phil - |     |   |
| 肌场使用轩辕     |                                           |      |                |        |     |   |
| 115AP      | 输入                                        |      |                |        |     |   |
| WPSAT      | -                                         |      |                | _      | _   | _ |

3. 请选择【现场使用环境】,点击【输入】,进行扫描AP;

| 现场使用环境 | Are a | 170 |
|--------|-------|-----|
| 扫描AP   | 输入    |     |
| WPS设置  |       | _   |

#### 如在无线网络中已扫描路由器,请选择正确的SSID,并点击【应用】,

| - | 業現             | Y                 | men hereit | 使用的 丁                       |         | 1819 | T. Carlo |
|---|----------------|-------------------|------------|-----------------------------|---------|------|----------|
|   | 550            | 85510             | 信号编统       | 完全说某                        | 21.09   | 新道   | 19 X     |
| 0 | edimax'        | 00 11 11 27 37 40 |            | WEP                         | inta .  | 3    | 116/9/   |
| 0 | eyft           | +0.05 c5.d3 74.48 |            | WPA1PSKWPA2<br>PSK/AES      | lotta   | 4    | 11b/g    |
| 0 | CLEVER         | 00.25.86.21.87.94 |            | WPA1PSKWPA2<br>PSK/TKIP/AES | deha);  | - 16 | 116/91   |
| 0 | TP-LINK_SBEDEB | 00.27.19.68 e0 e8 | 20         | WEP                         | infa (  | 10   | 11b/g    |
| 0 | hardink office | 00 d0 41 65 22 18 |            | WEP                         | Infa :  | 11   | t1b/g    |
| 0 | NETCORE        | 08.10.74.15.04.62 |            | WPA1PSKWPAZ<br>PSK/TKIP/AES | tetra ( | 31   | 315/9    |
| 0 | hardlink       | 00.0e-2e.5b.a6.5e | 10         | WEP                         | ina :   | 11   | 11b/g    |
|   |                | 四面                | Jan Jan    | AP BIT                      |         |      |          |

#### SSID是无线路由器的无线网络标识,在路由器的无线设置界面可查询到。

点击应用后,画面会自动回到无线设置界面,见下图

| 系统安全   | WEP -                      |                  |
|--------|----------------------------|------------------|
| WEPigg | 认证                         | 开放系统 🔹           |
|        | 密網大小                       | 64位(Hex-10个字符) 🔫 |
|        | 密铜 1                       |                  |
|        | 密朝 2                       | 0                |
|        | 密朝 3                       | 0                |
|        | 密朝 4                       | 0                |
| 现场使用环境 |                            |                  |
| 扫描4P   | 输入                         |                  |
| WPSIDE |                            |                  |
| WPS    | ● 开启 <sup>●</sup> 解用<br>输入 |                  |
|        | Alle                       | 握交 复位            |

#### 4. 输入密钥后点击提交

系统安全指的是无线路由器中无线网络的加密方式,请将设备服务器的加密方式 和无线路由器保持一致就可以

| 常规       | Y      | 无线 | 1 | 管理员 | 1 | 维护 |  |
|----------|--------|----|---|-----|---|----|--|
| 系统正在重新启动 | 5      |    |   |     |   |    |  |
| 系统正在重新启动 | ! 请稍供  |    |   |     |   |    |  |
| 要设置配置,您需 | 要重新登录。 |    |   |     |   |    |  |
| 注: 请稍等片刻 | 1.     |    |   |     |   |    |  |

## 无线就设置完成,设备将自动重启完成更新。 注意:如果按照说明书无法正常安装设置请联系我们

## 扫描仪的使用方法

## 安装扫描仪

请点击【连接】,控制中心会自动发现新硬件并进行安装,请选择正确的驱动程序,控制中心会自动安装完成,完成后请点击【中断】;

| -        | 2     | ×.    | 562       | RECEO |  |
|----------|-------|-------|-----------|-------|--|
| The Part | ii II | 19.66 | 36,732,01 | MARRO |  |

| 」認知程序软件会議                                                                   |                                                                        |     |
|-----------------------------------------------------------------------------|------------------------------------------------------------------------|-----|
| 设备准备就错                                                                      |                                                                        |     |
| USB Composite Device<br>USB #150208<br>Brother DCP-7040<br>Brother DCP-7040 | <ul> <li>▼可以通用</li> <li>▼可以使用</li> <li>▼可以使用</li> <li>▼可以使用</li> </ul> |     |
|                                                                             |                                                                        | 美術の |

### 注意:

1. 首次安装完成后请务必点击【中断】,否则会影响其他电脑的安装使用;

2. 在未关闭扫描仪界面时,其他客户无法使用扫描功能;

| 3. 部分一体机或扫描仪无法在win7系统下应用, | 请使用前咨询打印机厂 | 商。 |
|---------------------------|------------|----|
|---------------------------|------------|----|

## 使用扫描仪

点击【网络扫描仪】,弹出扫描界面

1. 请设置纸张来源和要扫描的照片类型,选择后点击【扫描】;

| 您想扫描什么?                               |  |
|---------------------------------------|--|
| ((計未源 (A)                             |  |
| ····································· |  |
|                                       |  |
| (1) 其實的計(6)                           |  |
| 第 ① 第自用片成文本 (0)                       |  |
| (つ) 自定义设置(の)                          |  |
| 就王可以:<br>是他已且我们的近年。                   |  |

#### 2. 请设定图片名称、格式和保存路径,选择后点击【下一步】;

| 湖现                 |
|--------------------|
|                    |
| <u>▼-\$&gt;</u> BA |
|                    |

3. 设备服务器会自动扫描,当图片扫描进度和图片保存进度都为100%时,扫描 完成。

点击关闭按钮关闭扫描仪。

注:扫描时,其它计算机用户不能使用此打印机设备。

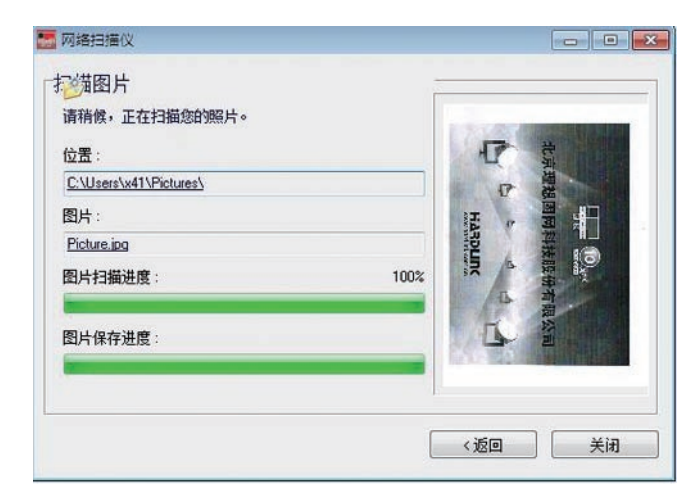

## 常见问题

如何恢复出厂 IP 地址,用户名 / 密码?

答: 出厂 IP 地址: DHCP自动分配。 WEB 模式需要输入用户名 密 码

才能进入。默认用户名 / 密码 :admin/admin。

恢复出厂方法: 断开电源 用牙签(非导体)按住"init"按钮后接通 电源 持续按住 12 秒后松开"init"按钮 10 秒钟以后拔 掉电源,再插入电源。 没有 INF 文件如何安装打印机驱动?

答:打印机驱动只有一个 SETUP 安装文件,这就意味着直接点连接 安装驱动是 找不到的(因为我们的设备认的是 INF 的驱动) 而直接 用本身的驱动,安装到 最后一步是进行不下去的,因为驱动要求打印 机要直连到电脑才能安装,不要 着急,这种情况是可以安装的。首先, 装好控制中心,认到设备服务器和打印 机,不要点连接,直接去安装 原始驱动,等到驱动界面提示"请插入打印机的 USB 线并确认开机"之后再回到控制中心点连接,控制中心驱动会自动装好, 并且原始驱动也会自动完成。

控制中心程序,能不能关闭?

答:不能,控制中心需要运行才可以正常使用。运行在右下角就可以了,不需要 打开或其它操作。

设备服务器是否一定分配固定IP?

答:执行管理程序,搜索到设备服务器后,在IP地址选项中,强烈要求指定固定 IP地址!因为如果选择自动获取的IP地址,在人为的或是突然停电以后,DHCP自 动获取就会重新再给设备服务器分配另外的IP地址,这时所有的电脑就不能进行 打印,这请务必注意。

#### 网线的正确排序

答:568A的线序从左到右依次为:白绿、绿、白橙、蓝、白蓝、橙、白棕、棕。 568B的线序从左到右依次为:白橙、橙、白绿、蓝、白蓝、绿、白棕、棕。 交叉线是指:一端是568A标准,另一端是568B标准的双绞线。 直连线则指:两端都是568A或都是568B标准的双绞线 为什么在 WIN7 下安装不了控制中心? 答:在 WIN7 下必须要关闭防火墙才能安装控制中心软件。 为什么别人占用了打印机,而自己的请求连接控件不能点? 答:因为对方是自动连接的,您只需点下打印命令,系统会自动排队打印。请求 连接的控件只有在手动连接时,其他用户才可点击。 安装完设备服务器管理程序后,为什么一运行,就会出现蓝屏,死机问题? 答:请确认你的系统是正常的,强烈建议不要用 ghost 版本安装。请确认您之前是 否安装过固网其他型号的设备服务器软件,有可能是未卸载干净造成系统冲突。 软件冲突问题: MSN 组件中的" 家庭安全设置"会与 HU-4608(4608N) 发生冲突。 安装了 MSN' 家庭安全设置 ' 组件的电脑, 打开控制中心时打印 服务器会 时有时无,间隔时间在半秒左右,接着很快就出现错误报告, (Access violation at address 005101EB module 'control center .exe'. Read of address 00000178) 点确定后设备服务器控制中心无法进行任 何操作。~解决办法:卸载"家庭安全设置"。